Cara menjalankan program :

- 1. Pastikan komputer terInstall terlebih dahulu xampp-win32-1.8.1-VC9-installer.exe
- 2. Kemudian, install jre-7u76-windows-i586.exe di local disk c
- 3. impor zahwa.sql (C:\xampp\mysql\data\dtzahwa)
- 4. Pastikan control panel **xampp** (mysql dalam keadaan start).
- 5. Seting User = root dan Password = root
- 6. Instal setupSILSPA.exe
- 7. Masukkan user = admin dan password yudhi0215
- 8. Selamat Menggunakan